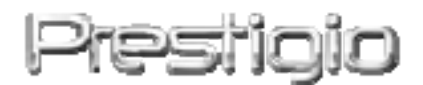

# Data Safe III

Zunanji trdi disk USB 2.0

Navodila za uporabo

# Prestigio

Verzija 1.0

#### Kazalo

- 1 Spoznajte svojo napravo
  - 1.1 Varnostna navodila
  - 1.2 Sistemske zahteve
  - 1.3 Vsebina paketa
  - 1.4 Pregled izdelka
  - 1.5 Funkcije izdelka
- 2 Uporaba naprave
  - 2.1 Osnovne funkcije
    - 2.1.1 Funkcija Plug & Play
    - 2.1.2 Zapisovanje in branje
    - 2.1.3 Odstranjevanje naprave
  - 2.2 Uporaba programske opreme SecureDrive EX
    - 2.2.1 Namestitev programa SecureDrive EX
    - 2.2.2 Nastavitev osebnega gesla
    - 2.2.3 Odklepanje/zaklepanje varne particije
      - 2.2.3.1 Zaklepanje varne particije
      - 2.2.3.2 Odklepanje varne particije
    - 2.2.4 Varno odstranjevanje naprave Reside Data Safe III
    - 2.2.5 Možnosti nastavitve
    - 2.2.6 Odstranitev programske opreme SecureDrive EX
    - 2.2.7 Druge funkcije
  - 2.3 Varnostno kopiranje z enim dotikom (OTB)
    - 2.3.1 Namestitev PCCloneEX
    - 2.3.2 Funkcije običajnega varnostnega kopiranja
      - 2.3.2.1 Varnostno kopiranje datotek
      - 2.3.2.2 Obnavljanje datotek
      - 2.3.2.3 Brisanje varnostnih kopij
    - 2.3.3 Hitri zagon
      - 2.3.3.1 Varnostno kopiranje s funkcijo hitrega zagona
    - 2.3.4 Varnostno kopiranje z enim dotikom
    - 2.3.5 Upravitelj datotek
    - 2.3.6 Nastavitve
    - 2.3.7 Druge funkcije
- 3 Priloga
  - 3.1 Tehnične podrobnosti
  - 3.2 Podprti operacijski sistemi

- 3.3 Izjava o odgovornosti
- 3.4 Blagovne znamke

#### 1. Spoznajte svojo napravo

Zahvaljujemo se vam za nakup zunanjega trdega diska **Persiticio** Data Safe III s stilskim usnjenim ohišjem. Izbrali ste odličen izdelek in upamo, da vas bo razveseljeval s svojimi sposobnostmi. Izdelek predstavlja nov koncept mobilnega shranjevanja podatkov, ki nudi visoko varnost, njegova uporaba pa je prijazna uporabniku. Pred uporabo pozorno preberite navodila za uporabo in jih upoštevajte, da boste lahko izkoristili vse funkcije izdelka.

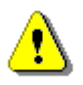

Pred uporabo programske opreme SecureDriveEX in PCCloneEX je potrebno s Prestigio strani naložiti nastavitvene datoteke kot je prikazano spodaj:

| URL:                           | http://www.prestigio.com/product/downloads                  |  |
|--------------------------------|-------------------------------------------------------------|--|
| Produktna skupina:             | Data Storage                                                |  |
| Zunanji diski:                 | Data Safe III                                               |  |
| Ime datoteke:                  | SecureDriveEX_1_01_XXX_Prestigio.zip                        |  |
|                                | PCCloneEX_Lite_2_01_XX_Prestigio.zip                        |  |
| SecureDrive EX serijski ključ: | <mark>Sledite navodilom na rumeni nalepki na zadnj</mark> i |  |
|                                | strani hitrih navodil.                                      |  |

#### 1.1 Varnostna navodila

Pred uporabo zunanjega trdega diska **Positiva** Data Safe III se prepričajte, da so upoštevana vsa varnostna navodila. Da boste pravilno uporabljali napravo, upoštevajte vse postopke, ki so opisani v teh navodilih.

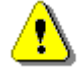

Opozorilo: s tem simbolom so označena dejanja, kjer lahko uporabniki z nepravilnim ravnanjem ali neupoštevanjem navodil poškodujejo sebe ali napravo.

- Ne poskušajte razstavljati ali spreminjati katerega koli dela naprave, ki ni opisan v teh navodilih.
- Naprava ne sme priti v stik z vodo ali drugimi tekočinami. Naprava NI odporna na nobeno tekočino.

- Če tekočina pride v notranjost naprave, jo takoj izključite iz računalnika.
   Naprave ne smete več uporabljati, ker lahko pride do požara ali električnega udara. Obvestite prodajalca ali najbližji servisni center.
- Da ne boste povzročili električnega udara, naprave ne priklapljajte ali izklapljajte z mokrimi rokami.
- Naprave ne postavljajte v bližino izvora toplote in je ne izpostavljajte ognju ali vročini.
- Naprave nikoli ne postavljajte v bližino drugih naprav, ki oddajajo močno elektromagnetno polje. Izpostavljanje močnim magnetnim poljem lahko povzroči neprimerno delovanje ter poškodbo ali izgubo podatkov.

# **1.2 Sistemske zahteve**

Spodaj najdete minimalne zahteve za programsko in strojno opremo, ki omogočajo pravilno delovanje naprave.

- Računalnik: osebni računalniki združljivi z IBM PC/AT
- Podprti operacijski sistemi
   Združljivi z računalniki IBM: Microsoft Windows XP/Vista
   Operacijski sistem Mac: Mac OS 9.x in 10.x ali novejše različice (samo format FAT32)

Linux: Linux 2.4 ali novejše različice (samo format FAT32)

- Procesor: Pentium ali novejši
- Pomnilnik: najmanj 32 MB RAM-a
- Grafična kartica: združljiva s standardom VESA
- Uporabniška pooblastila: administrator
- Prostor na trdem disku najmanj 16 MB

**OPOMBA:** Windows 98 SE ne podpira privzetih gonilnikov naprav za masovno shranjevanje.

#### 1.3 Vsebina paketa

| Ime/opis                                       | Količina |
|------------------------------------------------|----------|
| Ohišje glavne enote trdega diska               | 1        |
| Kabel USB 25 cm                                | 1        |
| Kabel USB 60 cm                                | 1        |
| Stilska nosilna torba                          | 1        |
| Kratka navodila za uporabo in rumena nalepka s | 1        |
| serijsko številko                              |          |

#### 1.4 Videz izdelka

Pogled od spredaj

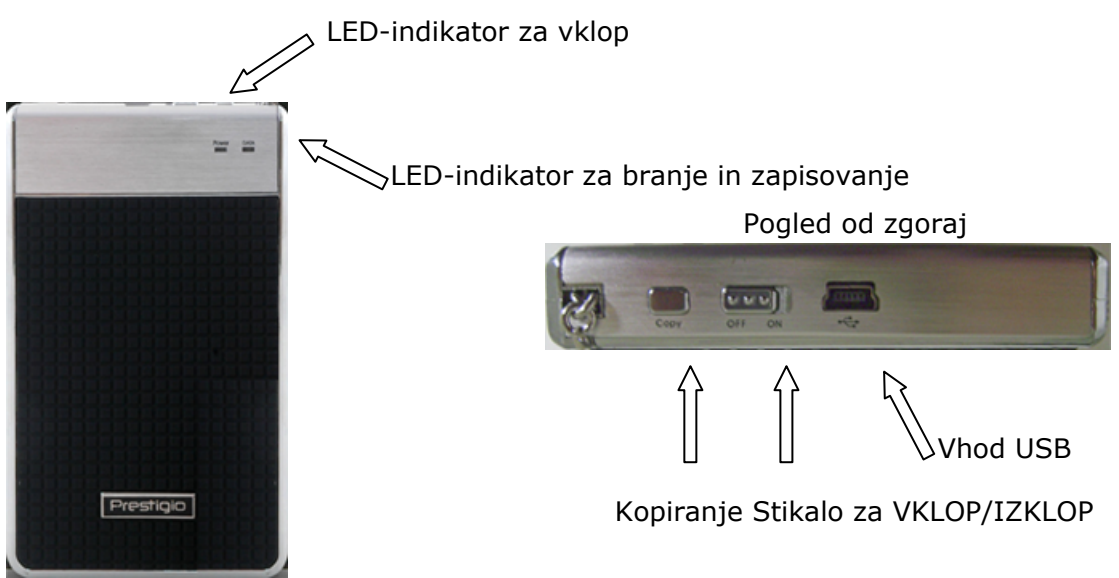

# 1.5 Funkcije izdelka

- Stilsko ročno delo iz usnja
   Trdi disk Data Safe III bo vaše vsakdanje delo z digitalni napravami obogatil z razkošnim dizajnom in preprosto uporabo.
  - Najboljša varnost podatkov (SecureDrive EX)
     S programsko opremo SecureDrive EX lahko napravo zaščitite z geslom ob vpisu in disk razdelite na "javno" in "varno" particijo.
    - Javna particija: ni zaščitena z geslom. Opravljate lahko vse osnovne funkcije, ki so opisane v poglavju "Osnovne funkcije".
    - Varna particija: do nje ne morete dostopati brez vnosa varnostnega gesla. Ko je ta particija zaklenjena, je na voljo samo program za vpis. Ko je disk zaklenjen, ne morete brati ali pisati na predel AP.

# 2. Uporaba naprave

- Opozorilo: naprava je popolnoma združljiva za delovanje osnovnih funkcij na vseh računalnikih, ki so navedeni v poglavju "Sistemske zahteve", vendar programski opremi SecureDrive EX in PCClone EX NE DELUJETA v operacijskih sistemih Mac OS in Linux.
- 2.1 Osnovne funkcije

# 2.1.1 Funkcija Plug & Play

| 🖳 My Computer                                      |                                |                            |           |
|----------------------------------------------------|--------------------------------|----------------------------|-----------|
| Eile Edit View Favorites Tools                     | Help                           |                            | <b>1</b>  |
| 📙 🖙 Back 👻 🤿 👻 🖹 🥘 Search 🔤                        | 🔁 Folders 🛛 🎯 History 🛛 🖣      | ≌¶X ∽   ⊞•                 |           |
| Address 🖳 My Computer                              |                                |                            |           |
|                                                    | ocal Disk (C:) Local Disk (D:) | Compact Disc Control Panel | Removable |
| My Computer                                        |                                | (E:)                       | Disk (F:) |
| Select an item to view its description.            |                                |                            |           |
| Displays the files and folders on<br>your computer |                                |                            |           |
| See also:                                          |                                |                            |           |
| My Documents                                       |                                |                            |           |
| My Network Places                                  |                                |                            |           |
| Network and Dial-up Connections                    |                                |                            |           |
| 5 object(s)                                        |                                | 🖳 My Compute               | r //.     |

Ko napravo povežete z vhodom USB na računalniku, se bo v oknu upravitelja datotek pokazala ikona "Izmenljivi disk" (Removable Disk), kot je prikazano zgoraj. V računalnikih **Macintosh** se bo ikona za disk pojavila na namizju, ko boste napravo priključili v vhod USB.

V operacijskem sistemu **Linux** morate za priklop naprave upoštevati spodnja navodila.

- Opravite cd/etc/sysconfig/ (cat/etc/sysconfig/hwconf | more).
- Preverite podatke o napravi v hwconf, zapišite si priklopno točko (mount point).
- Ustvarite mapo in/mnt (primer: mkdir/mnt/usbHD).
- Nato opravite mount/dev/sda1 /mnt/usbHD (če je priklopna točka .dev/sda).

# 2.1.2Zapisovanje in branje

Napravo lahko uporabljate kot običajni trdi disk in nanjo shranjujete ter z nje berete podatke. Delovanje funkcije zapisovanja/branja je enako kot pri običajnem trdem disku.

# 2.1.3 Zapisovanje in branje

Če želite zmanjšati tveganje izgube podatkov pri operacijskih sistemih Windows XP in Vista, upoštevajte navodila za odstranjevanje naprave v navodilih za uporabo.

Ikono za varno odstranjevanje naprave najdete v področju za obvestila okolja Windows.

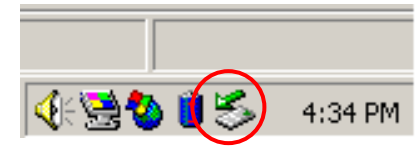

- Dvokliknite ikono za varno odstranjevanje in pojavilo se bo okno za odklop ali izstavitev strojne opreme.
- Izberite napravo, ki jo želite odstraniti. Nato kliknite gumb Stop (Ustavi). Sedaj lahko varno odklopite napravo iz vhoda USB na računalniku.

| Unplug or Eject Hardware                                                                                                    |    |
|----------------------------------------------------------------------------------------------------|----|
| Select the device you want to unplug or eject, and then click Stop. Whe<br>Windows notifies you that it is safe to do so unplug the device from your<br>computer. | en |
| Hardware devices:                                                                                                    |    |
| 🏟 USB Mass Storage Device                                                                                                    |    |
|                                                                                                    |    |
|                                                                                                    |    |
|                                                                                                    |    |
|                                                                                                    |    |
|                                                                                                    |    |
|                                                                                                    |    |
|                                                                                                    |    |
| USB Mass Storage Device at Location 0                                                                                                    |    |
| Properties                                                                                                    | 1  |
|                                                                                                    |    |
|                                                                                                    | -  |
| Display device components                                                                                                    |    |
| Show Unplug/Eject jcon on the taskbar <u>C</u> lose                                                                                                    |    |
|                                                                                                    | _  |

Opozorilo: preden odstranite napravo USB, se prepričajte, da je LED-indikator izklopljen. Če LED-indikator hitro utripa, poteka prenos podatkov med gostiteljskim računalnikom in napravo LED. Takrat ne smete odstraniti naprave USB, saj lahko izgubite podatke ali celo poškodujete zunanji trdi disk Presicio Data Safe III.

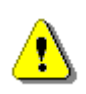

Opozorilo: če ne upoštevate postopka za varno odstranjevanje naprave pri operacijskih sistemih Windows XP in Windows Vista lahko zaradi težave s pisanjem na medpomnilnik izgubite podatke.

Pri operacijskih sistemih Macintosh ikono za izmenljivi disk povlečete v koš. Tako boste "izstavili" napravo.

Pri operacijskih sistemih Linux za odstranitev naprave upoštevajte postopek za "odstranitev" naprave.

# 2.2 Uporaba programske opreme SecureDrive EX

S programsko opremo SecureDrive EX lahko napravo zaščitite z geslom in disk razdelite na "javno" in "varno" particijo.

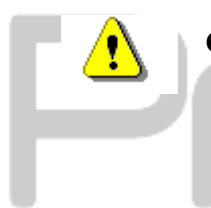

Opozorilo: z deljenjem diska na particije boste izbrisali vse podatke v napravi. Operacije ne morete razveljaviti. Pred zagonom te operacije naredite varnostne kopije vseh podatkov v računalniku in zaprite vse aktivne programe in okna.

#### 2.2.1 Namestitev programa SecureDrive EX

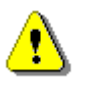

Opozorilo: program SecureDrive EX lahko hkrati upravlja samo eno napravo. Če ga uporabljate za več kot eno napravo, morda ne bo ustrezno deloval ali bo celo povzročil izgubo podatkov.

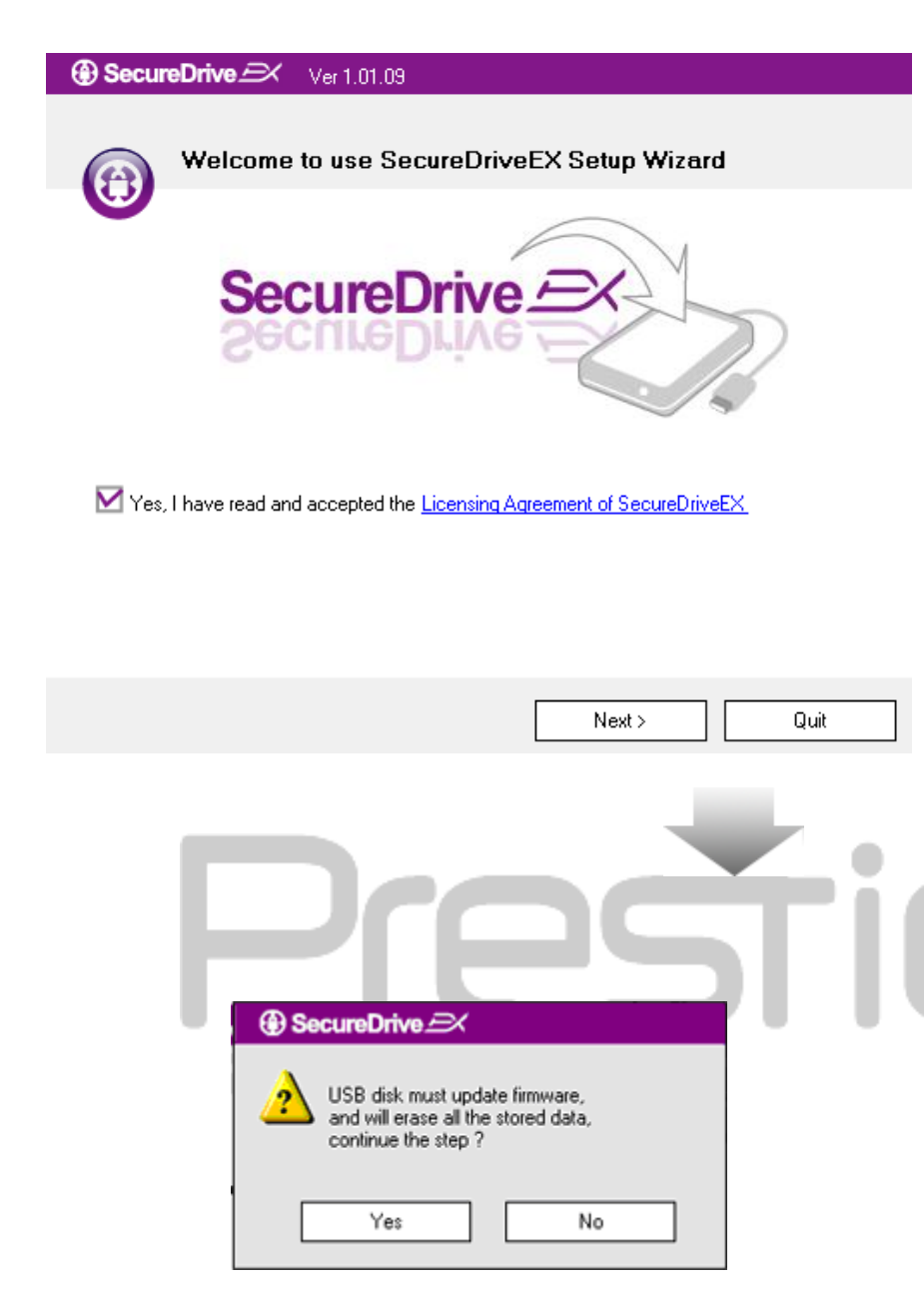

- S priloženim kablom USB povežite zunanji trdi disk Perside Data Safe III z gostiteljskim računalnikom.
- Dvokliknite datoteko "Setup.exe" v mapi "SecureDriveEX" in zaženite namestitev.
- Kliknite na licenčni dogovor programa SecureDrive EX in preberite pogodbo za pravno uporabo.
- Obkljukajte kvadratek in kliknite Next (Naprej).
- 5. Pojavilo se bo pogovorno okno za potrditev nadgradnje programske opreme. Če boste potrdili to dejanje, bodo vsi podatki trajno izbrisani. Kliknite Yes (Da) za nadaljevanje ali No (Ne) za prekinitev nadgradnje programske opreme.

#### SecureDrive Ver 1.01.09

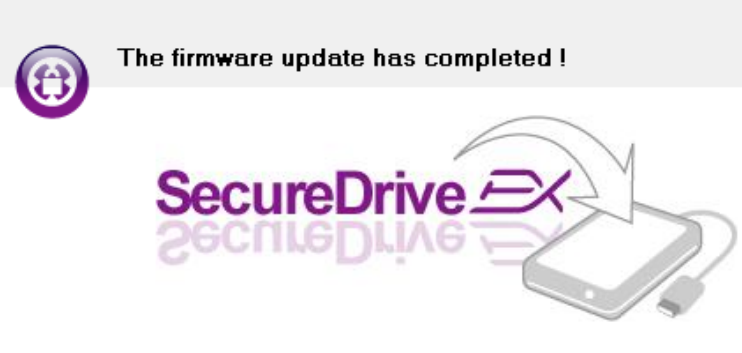

If your USB HDD with the power switch, please turn it off and then turn it on again,

if you don't have switch on the USB HDD, please unplug the terminal of USB HDD from your PC, and then connect it again.

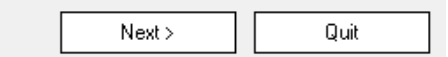

- Postopek nadgradnje programske opreme ne sme trajati več kot 1 minuto, kar je odvisno od zmogljivosti gostiteljskega računalnika.
- Ko je postopek končan, izklopite zunanji disk Peshcio Data Safe III in ga odklopite iz gostiteljskega računalnika.
- Povežite zunanji disk Pesitija
   Data Safe III z gostiteljskim računalnikom in ga vklopite, da boste nadaljevali postopek.

| SecureDrive      X                                                                                  |
|----------------------------------------------------------------------------------------------------|
| Set USB disk partition size                                                                         |
| SecureDrive                                                                                         |
| Disk total space : 27497 M                                                                          |
|                                                                                                    |
| ,                                                                                                   |
| <ul> <li>Public Area</li> <li>8013</li> <li>M 8.013 G</li> <li>19414</li> <li>M 19.414 G</li> </ul> |
| < Back Quit                                                                                         |

- Kot prikazuje slika, se bo disk
   Data Safe III razdelil na dve particiji, na varno in javno.
- 10. Velikost obeh particij lahko spreminjate tako, da kliknete in povlečete kazalček v vodoravni smeri. Določite lahko tudi posebno velikost particije tako, da vtipkate želeno vrednost v polje.
- Kliknite Next (Naprej) za nadaljevanje postopka deljenja diska.

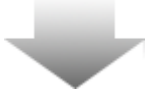

| SecureDrive      X |                                                                    |  |
|--------------------|--------------------------------------------------------------------|--|
| ♪                  | All data in USB disk, will be destoryed,<br>Do you want continue ? |  |
|                    | Yes No                                                             |  |

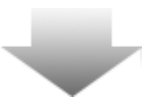

12. Pojavilo se bo pogovorno okno za potrditev deljenja diska. Če boste potrdili to dejanje, bodo vsi podatki trajno izbrisani. Kliknite Yes (Da) za nadaljevanje deljenja diska ali kliknite No (Ne) za prekinitev postopka.

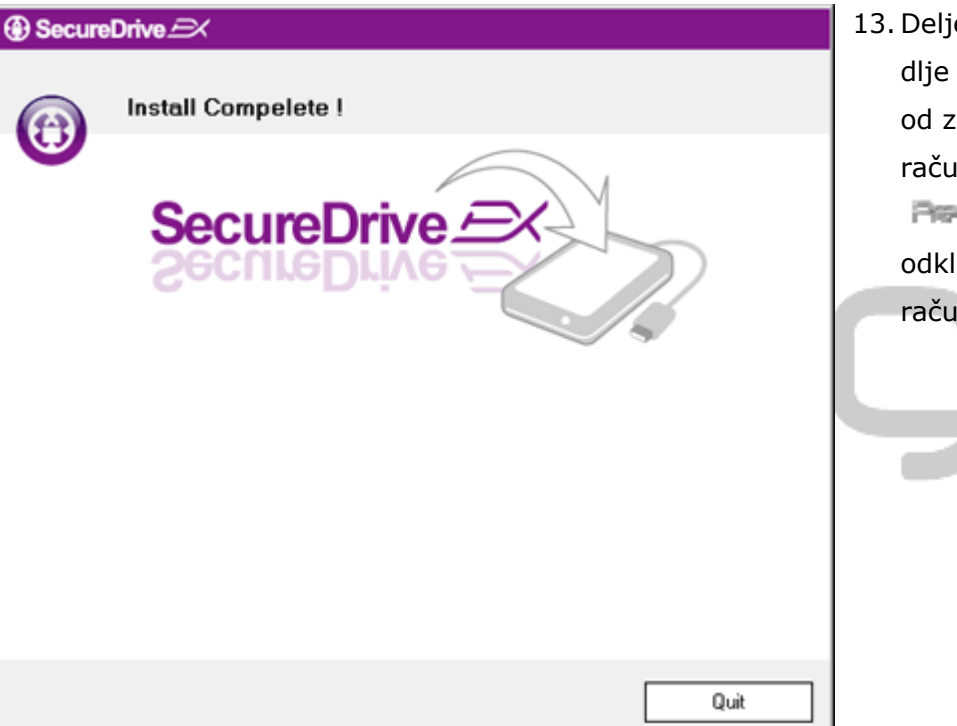

 Deljenje diska ne sme potekati dlje kot 3 minute, kar je odvisno od zmogljivosti gostiteljskega računalnika. Izklopite zunanji disk
 Data Safe III in ga odklopite iz gostiteljskega računalnika.

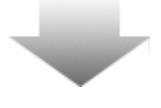

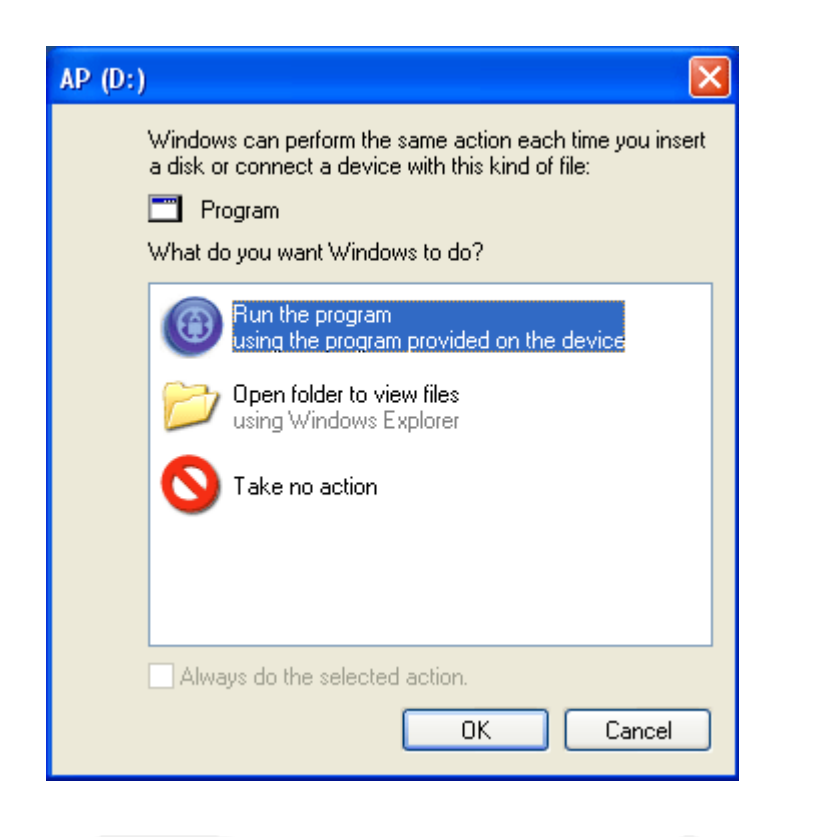

- 14. Persingio Data Safe III
- Pojavilo se bo okno, ki bo zahtevalo nova navodila. Označite možnost Run the program (Zaženi program) in kliknite OK (V redu), da boste nadaljevali postopek namestitve.

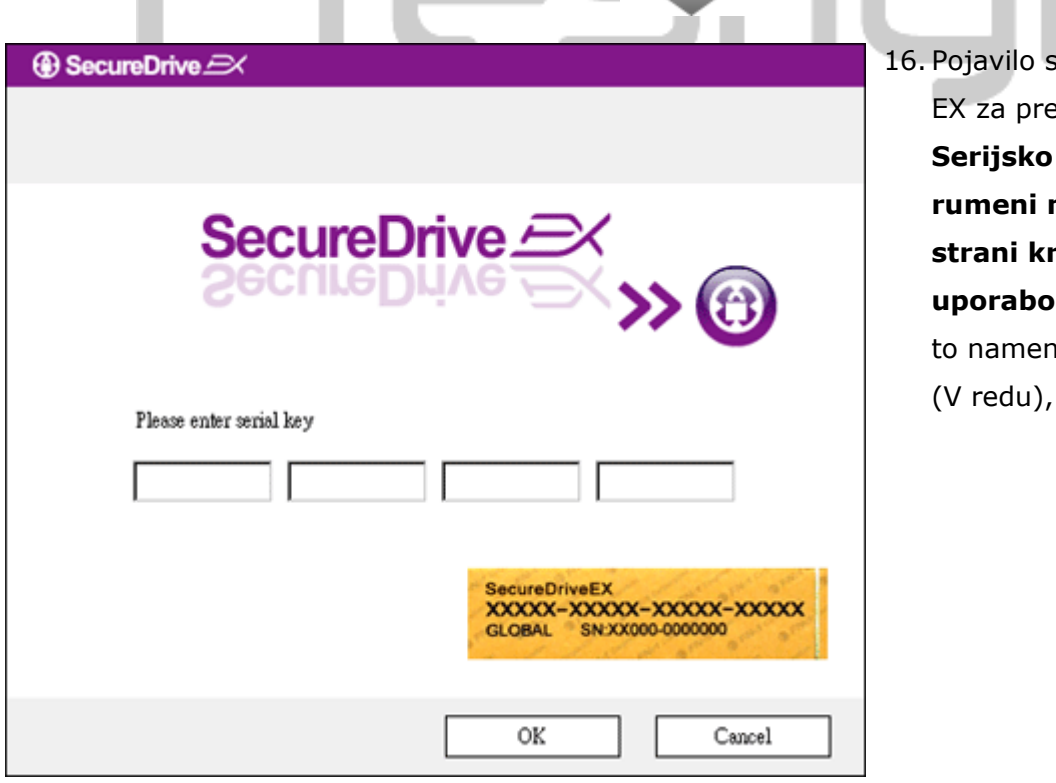

16. Pojavilo se bo okno SecureDrive
EX za preverjanje pristnosti.
Serijsko številko najdete na rumeni nalepki na zadnji strani kratkih navodil za uporabo. Vtipkajte številke v za to namenjena polja. Kliknite OK (V redu), da dokončate postopek.

## 2.2.2 Nastavitev osebnega gesla

Kot smo že omenili, program SecureDrive EX omogoča 2 particiji za shranjevanje, javno in varno particijo, ki je dostopna samo uporabniku. Priporočamo, da za varno particijo nemudoma nastavite geslo in tako zavarujete zaupne podatke. Geslo ima lahko največ do 16 znakov in je lahko sestavljeno iz črk angleške abecede in številk. Geslo si zapišite in ga shranite na varno mesto, da ga ne bi pozabili. Povežite zunanji disk Particio Data Safe III z gostiteljskim računalnikom in ga vklopite, da boste nadaljevali postopek.

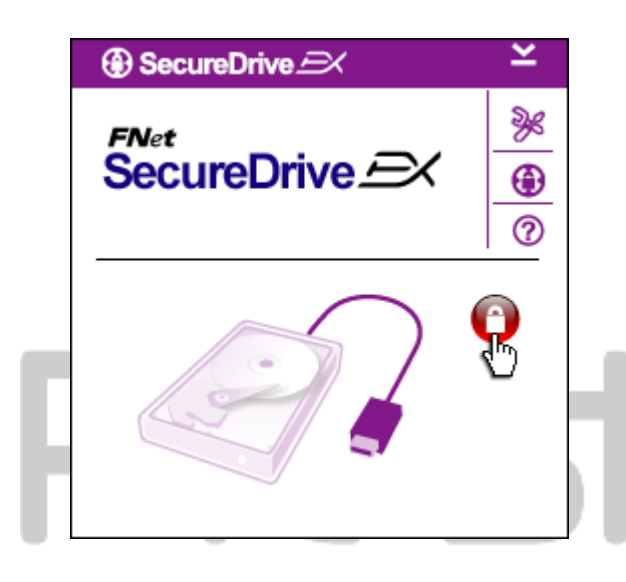

- Pojavilo se bo okno, ki bo zahtevalo nova navodila. Označite možnost Run the program (Zaženi program) in in za nadaljevanje kliknite OK (V redu).
- Kliknite rdečo ikono "ključavnice" in odklenite varno particijo.
- Pojavilo se bo manjše okno, ki bo nakazovalo, da poteka odklepanje.

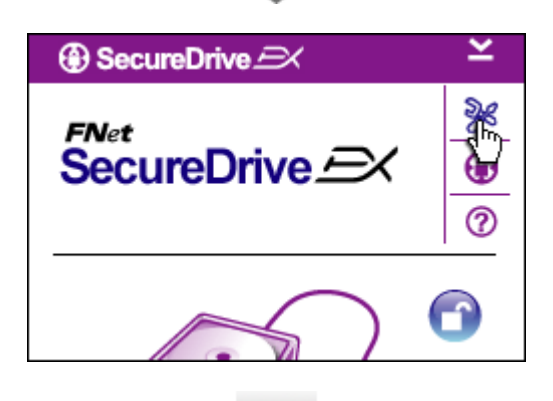

- Prejšnja rdeča ikona "ključavnice" se bo spremenila v modro "odklenjeno ključavnico". To pomeni, da je varna particija pripravljena za uporabo.
- Ko se bo po odklepanju pojavil meni, kliknite ikono za nastavitve.

| SecureDrive      X                                                                                   | odpre na zavihku z geslom.<br>Uporabnik ima na voljo 4 polja za<br>vnos podatkov.                                                                                  |
|----------------------------------------------------------------------------------------------------|----------------------------------------------------------------------------------------------------|
| Password Uptions                                                                                     | <ol> <li>Vnesite tudi namig za geslo, ki vas<br/>bo spomnil na geslo, če ga boste<br/>pozabili.</li> </ol>                                                         |
| <ul> <li>Password Hint: ABCD</li> <li>The current password:</li> <li>New Password: ******</li> </ul> | <ol> <li>Če želite spremeniti geslo, vnesite<br/>trenutno geslo. Pri prvi uporabi<br/>pustite to polje prazno.</li> </ol>                                          |
| Confirm New Password:                                                                                | <ol> <li>Vnesite novo geslo in ga ponovno<br/>vtipkajte, da potrdite vnos novega<br/>gesla. Navodila za sestavo gesla<br/>poiščite na začetku poglavja.</li> </ol> |
| Save Cancel                                                                                          | 10. Kliknite Save (Shrani), da boste<br>shranili nastavitve gesla in Cancel<br>(Prekliči), da se vrnete v glavni                                                   |
| 2.2.3 Odklepanje/zaklepanje v                                                                        | meni.<br>arne particije                                                                                                    |

Prepričajte se, da je zunanji disk **Pesitijo** Data Safe III priklopljen na gostiteljski računalnik in je vklopljen.

# 2.2.3.1 Zaklepanje varne particije

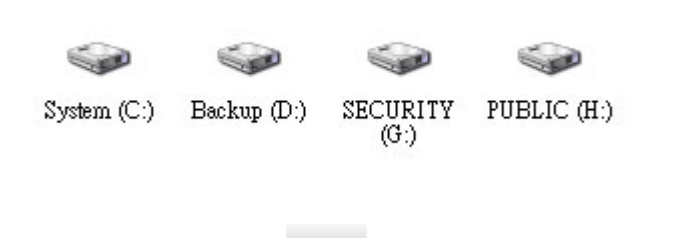

1. Kliknite ikono Moj računalnik.

6. Privzeto se meni z nastavitvami

 Varna particija je sedaj pripravljena za vnos in izvoz podatkov.

| ③ SecureDrive                                                                                            | ×                                          |    | 3. | Kot smo že omenili, m                                                                                                    |
|----------------------------------------------------------------------------------------------------|--------------------------------------------|----|----|----------------------------------------------------------------------------------------------------|
| FNet<br>SecureDrive                                                                                      | »«<br>•••••••••••••••••••••••••••••••••••• |    |    | "odklenjene<br>ključavnice" pomeni, d<br>particija odklenjena.                                                                       |
|                                                                                                    | Ð                                          |    | 4. | Če jo želite zakleniti, k<br>modro ikono "odklenje<br>ključavnice" ali sliko tr<br>diska, da začnete s po<br>za zaklepanje particije |
| Maxtor 3 3073U4 USB Device<br>G:<br>S G:<br>Used Space 32.00K<br>Free Space 26.76G<br>Total Space 26.76G |                                            |    | 5. | Pojavilo se bo manjše o<br>nakazovalo, da poteka<br>zaklepanje.                                                                      |
|                                                                                                    |                                            | ti |    | JiO                                                                                                    |

- Kot smo že omenili, modra ikona "odklenjene ključavnice" pomeni, da je varna particija odklenjena.
- Če jo želite zakleniti, kliknite modro ikono "odklenjene ključavnice" ali sliko trdega diska, da začnete s postopkom za zaklepanje particije.
- Pojavilo se bo manjše okno, ki bo nakazovalo, da poteka zaklepanje.

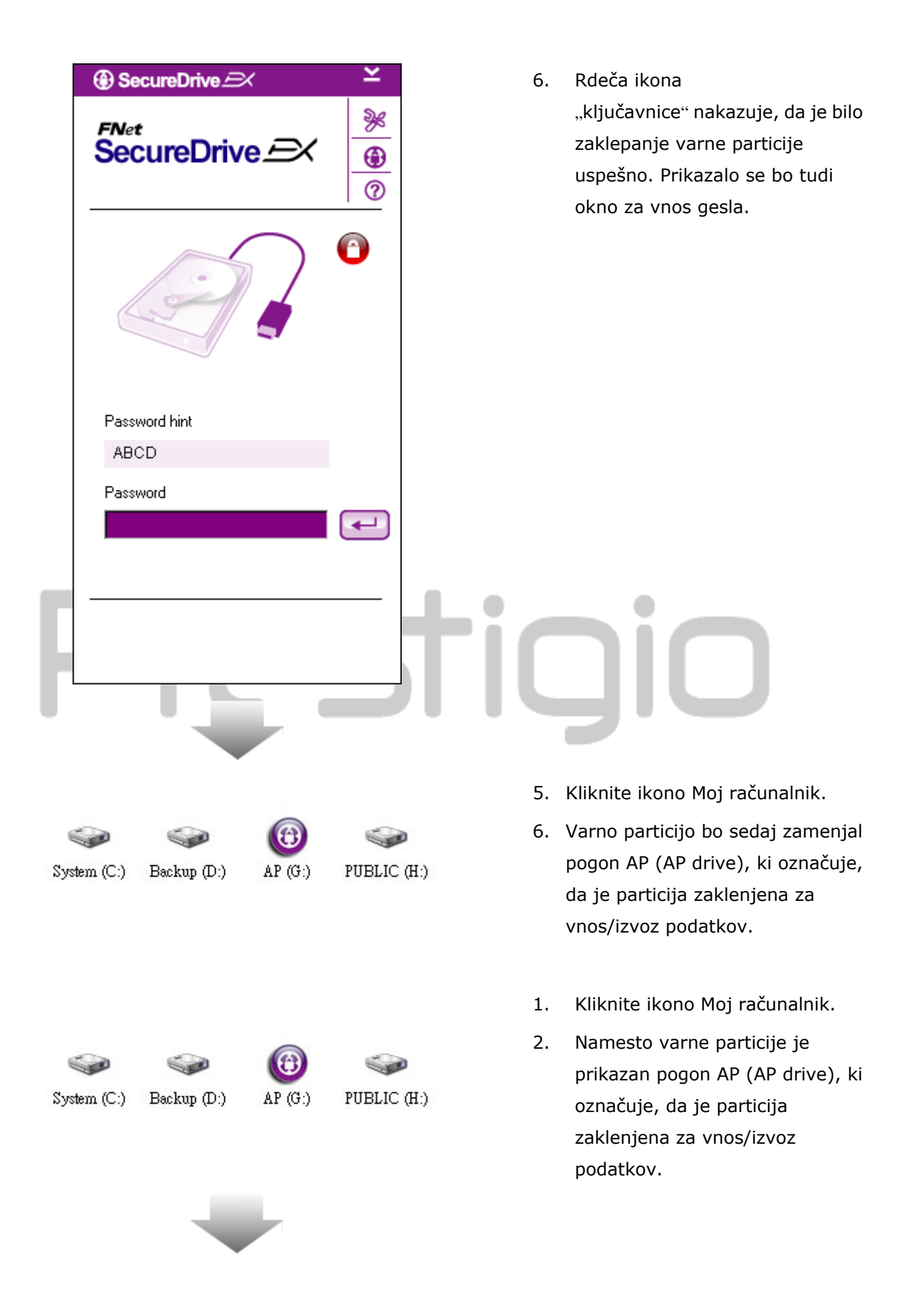

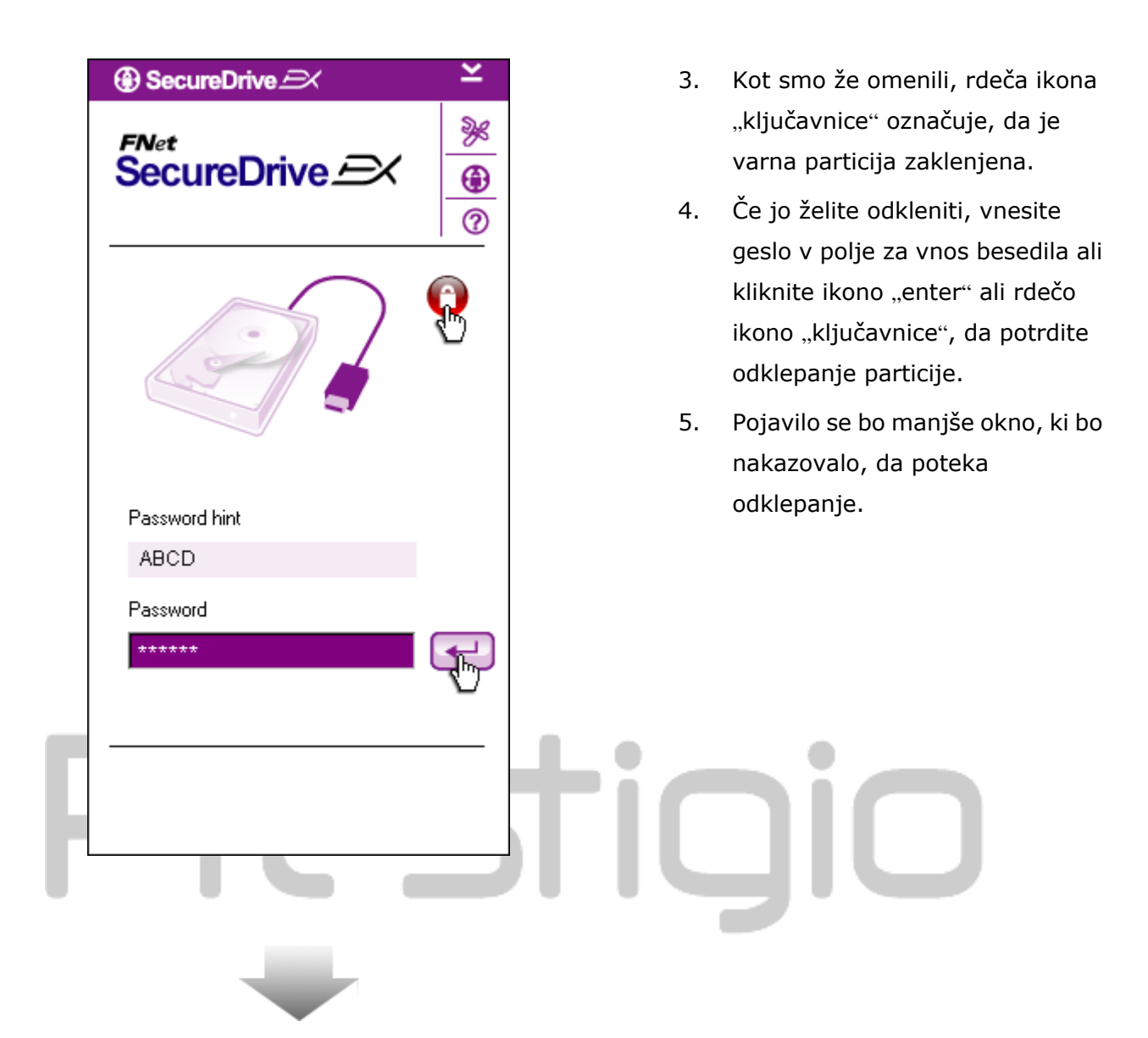

| ⊕ SecureDrive 🖂 🗡 ≚                                          | 6. Modra ikona "odklenjene                                                                                                    |
|--------------------------------------------------------------|----------------------------------------------------------------------------------------------------|
| FNet<br>SecureDrive A                                        | ključavnice" označuje, da je bila<br>varna particija uspešno<br>odklenjena. Uporabnik si lahko<br>podatke zunanjega diska                       |
|                                                              | na dnu okna SecureDrive EX.                                                                                                    |
| Maxtor 3 3073U4 USB Device                                   |                                                                                                    |
| G:                                                           |                                                                                                    |
| Used Space 32.00K<br>Free Space 26.76G<br>Total Space 26.76G |                                                                                                    |
|                                                              | tigio                                                                                                    |
|                                                              | 7. Kliknite ikono Moj računalnik.                                                                                                    |
| System (C:) Backup (D:) SECURITY PUBLIC (H:)<br>(G:)         | <ol> <li>Pogon AP sedaj zamenja ikona<br/>varne particije in nakazuje, da je<br/>particija odklenjena za vnos in<br/>izvoz podatkov.</li> </ol> |

⚠

Opozorilo: pri odklepanju in zaklepanju naprave pazite, da ne bodo delovale nobene druge aplikacije ali programi in ne bo noben dokument v napravi odprt. V nasprotnem primeru lahko pride do izgube podatkov.

# 2.2.4 Varno odstranjevanje naprave Resido Data Safe III

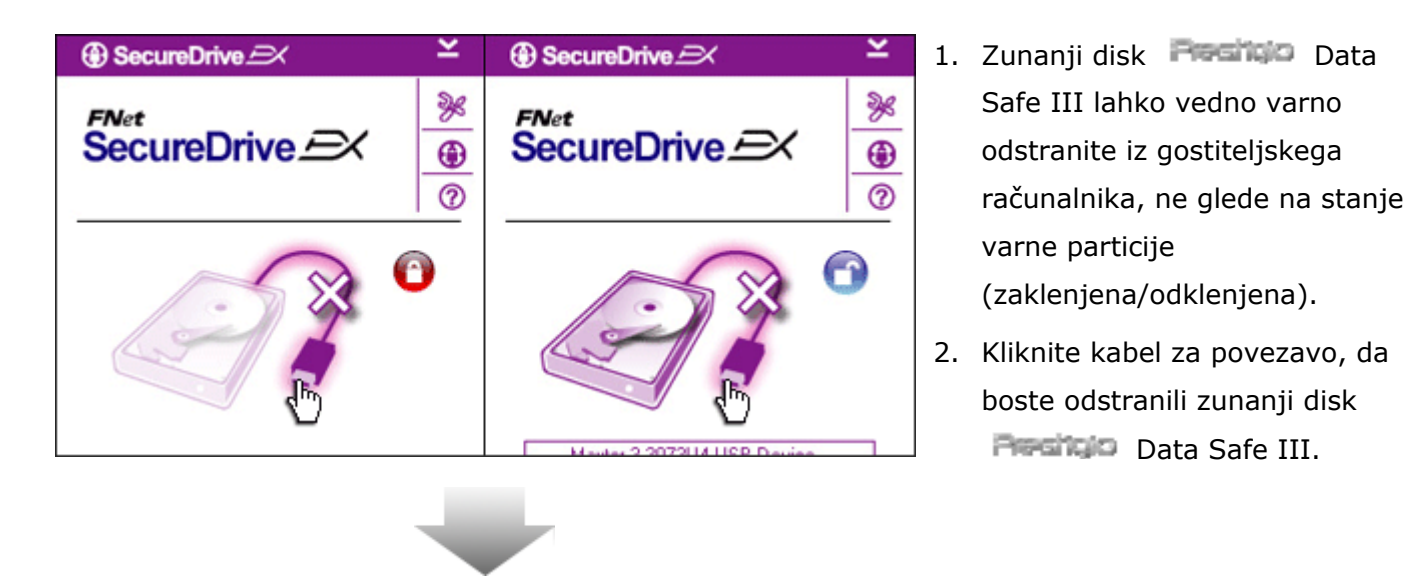

| SecureDrive      X            |   |
|-------------------------------|---|
| Do you want remove USB Disk ? | ŀ |
| Yes No                        |   |

- Pojavilo se bo pogovorno okno za potrditev odstranitve zunanjega diska
   Data Safe III.
- Kliknite Yes (Da) za nadaljevanje ali No (Ne), če želite prekiniti operacijo.

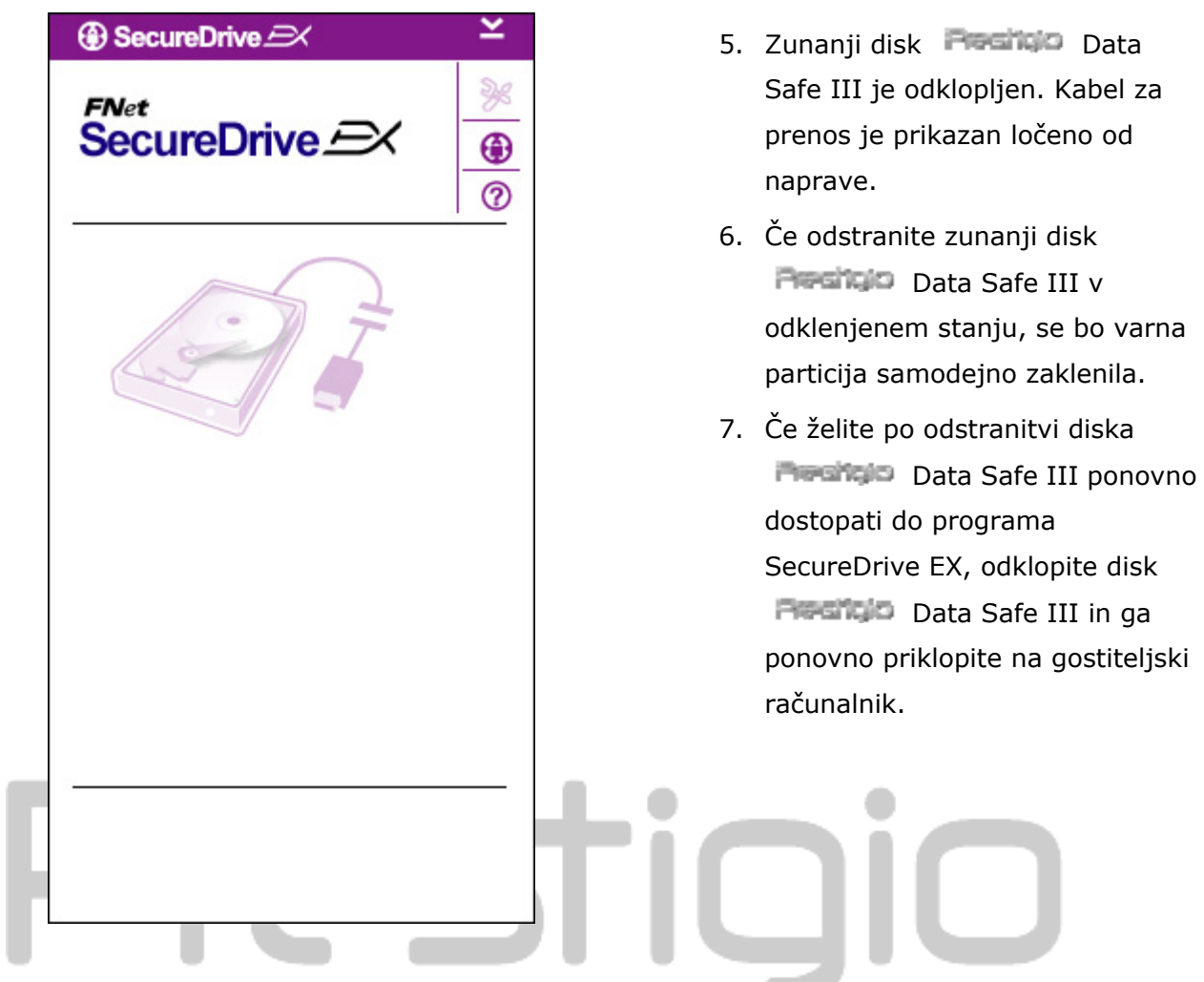

#### 2.2.5 Nastavitve

Prepričajte se, da je zunanji disk **Predicio** Data Safe III priklopljen na gostiteljski računalnik in je vklopljen.

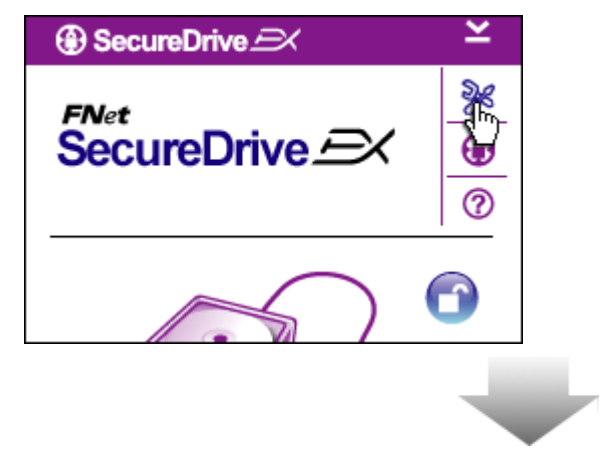

- 1. Kliknite ikono z nastavitvami.
- Pojavil se bo meni, kjer lahko spreminjate nastavitve.

| ③ SecureDrive         | ×      |
|-----------------------|--------|
| Password Options      |        |
|                       |        |
|                       |        |
| Password Hint:        | ABCD   |
| The current password: | *****  |
| 🥌 New Password:       | ****   |
| Confirm New Password: | ****** |
|                       |        |
|                       |        |
| Save                  | Cancel |

- Navodila za spreminjanje gesla poiščite v poglavju "Nastavitev osebnega gesla".
- Če želite spremeniti geslo, vnesite trenutno geslo in novo geslo, ki ga potrdite z še enim vnosom. Kliknite Save (Shrani), da shranite novo geslo ali kliknite Cancel (Prekliči) za vrnitev nazaj.
- Za izhod iz menija z nastavitvami kliknite "X" v desnem zgornjem kotu ali kliknite Cancel (Prekliči).

#### 2.2.7 Odstranitev programske opreme SecureDrive EX

Prepričajte se, da je zunanji disk Pasifico Data Safe III priklopljen na gostiteljski računalnik in je vklopljen.

Opozorilo: če boste odstranili program SecureDrive Ex, bodo vsi podatki v zunanjem disku Posicio Data Safe III trajno izbrisani. Poleg tega pa je treba v upravljanju diskov operacijskega sistema Windows ustvariti nove particije.

| SecureDrive                  |  |  |
|------------------------------|--|--|
| Erase SecureDriveEX          |  |  |
| SecureDrive                  |  |  |
| Select your language English |  |  |
|                              |  |  |
| Next > Quit                  |  |  |

- S priloženim kablom USB povežite zunanji trdi disk
   Presiličio Data Safe III z gostiteljskim računalnikom.
- Dvokliknite datoteko "Erase.exe" v mapi "SecureDriveEX" in zaženite program za odstranitev.
- Kliknite Next (Naprej), če želite nadaljevati ali kliknite Quit (Končaj), če želite preklicati operacijo.

| SecureDrive      Erase SecureDriveEX      SecureDrive      This will erase all the stored data, continue the step ?      Yes No | <ol> <li>Pojavilo se bo potrditveno okno.<br/>Kliknite Yes (Da) za nadaljevanje<br/>ali kliknite No (Ne) za prekinitev<br/>postopka.</li> </ol> |
|----------------------------------------------------------------------------------------------------|----------------------------------------------------------------------------------------------------|
| Next > Quit                                                                                                    |                                                                                                    |
| Preti                                                                                                    | nin                                                                                                    |
| SecureDrive      Erase compelete !                                                                                              | <ol> <li>Program SecureDrive EX ste<br/>uspešno odstranili. Kliknite Quit<br/>(Končaj) za izhod.</li> </ol>                                     |
| SecureDrive                                                                                                    | <ol> <li>Naprava Reside Data Safe<br/>III je sedaj običajni zunanji disk.</li> </ol>                                                            |
|                                                                                                    |                                                                                                    |
| Quit                                                                                                    |                                                                                                    |

#### 2.2.8 Druge funkcije

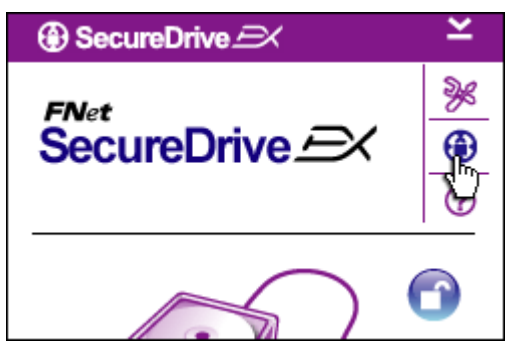

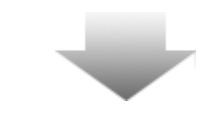

Za prikaz natančnejših informacij o programski opremi kliknite ikono "SecureDrive EX".

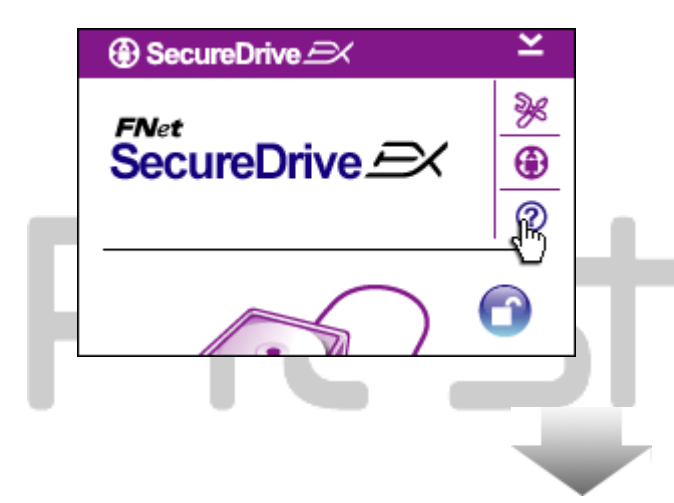

Za prikaz centra za pomoč, ki vam bo pomagal pri uporabi programske opreme SecureDrive EX, kliknite ikono "?" v desnem zgornjem kotu.

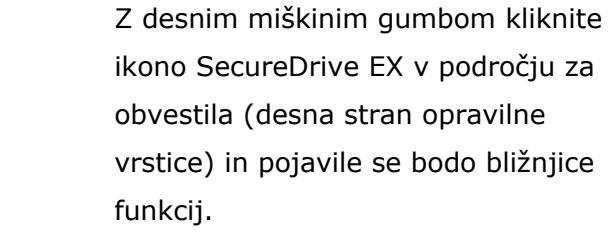

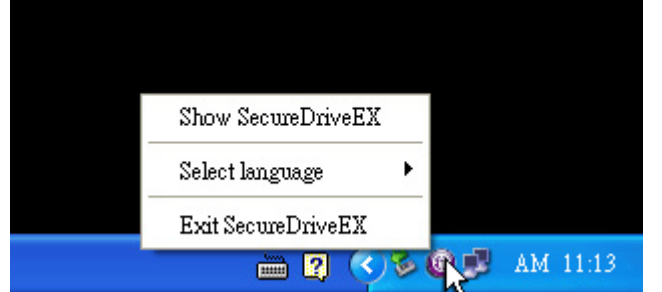

#### 2.3 Varnostno kopiranje z enim dotikom (OTB)

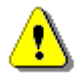

Opozorilo: pred opravljanjem operacij programa PCClone EX morate napravo Reside Data Safe III odkleniti. Prepričajte se, da bo naprava Reside Data Safe III pri vseh operacijah programa PCClone EX odklenjena. V nasprotnem primeru lahko pride do izgube podatkov.

#### 2.3.1 Namestitev PCCloneEX

| 🖳 Fnet PCCloneEX | Setup 🔀                       |
|------------------|-------------------------------|
|                  | PCClone EX Lite               |
| ~                | elcome to use PCCloneEX 1.XXX |
|                  | Setup Wizard                  |
|                  | Install                       |
|                  | Quit                          |
|                  |                               |

- S priloženim kablom USB povežite napravo Perilo Data Safe III z gostiteljskim računalnikom.
- Dvokliknite datoteko "Setup.exe" v mapi "PCCloneEX" in zaženite namestitev.
- Kliknite Install (Namesti) in začnite postopek namestitve ali ga prekinite s Quit (Končaj).

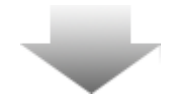

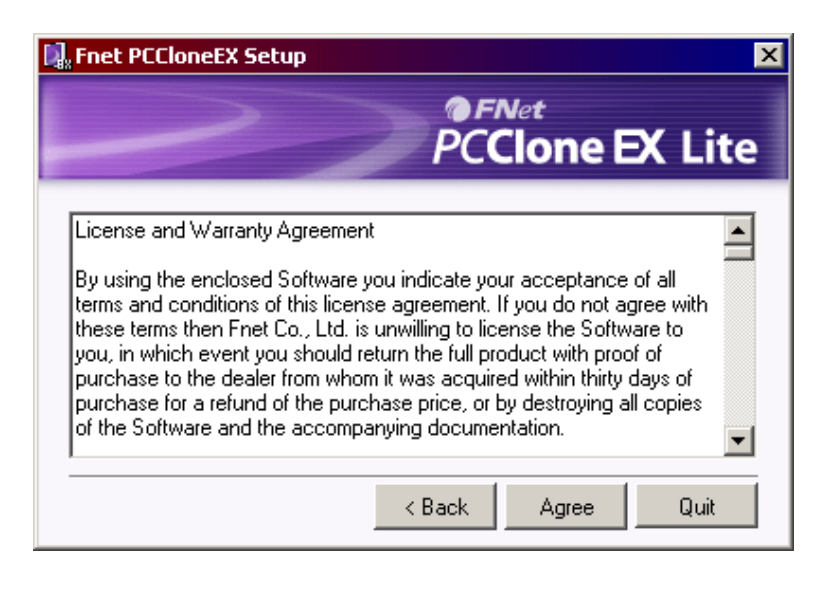

- 4. Pazljivo preberite licenčni dogovor.
- Ko preberete dogovor, kliknite Agree (Sprejmem) za nadaljevanje ali Quit (Končaj) za prekinitev namestitve.

| 🖟 PCCloneEX Setup          |                | ×          |
|----------------------------|----------------|------------|
|                            | @FNet<br>PCClo | ne EX Lite |
| Setup will install to :    |                |            |
| C:\Program Files\PCCloneEX |                | Browse     |
| Create Desktop Shortcut    |                |            |
|                            | < Back Ins     | stall Quit |

- Določite pot namestitve programske opreme PCClonEX. Če želite pregledati drevesno strukturo, kliknite Browse (Brskaj).
- Kvadratek ob Create Desktop Shortcut (Ustvari bližnjico na namizju) je že privzeto obkljukan. Če želite, lahko kljukico odstranite.
- Kliknite Install (Namesti) za nadaljevanje ali pritisnite Quit (Končaj) za prekinitev postopka.
- Fnet PCCloneEX Setup

  FNet PCCloneEX Setup
  PCCloneEX Setup
  Install Compelete !
  OK
  Quit
- Postopek namestitve mora trajati le nekaj trenutkov. Ko je postopek zaključen, se bo pojavilo pogovorno okno. Kliknite OK (V redu) za izhod iz namestitve.

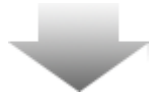

|         | Visit FNet<br>About<br>Help |
|---------|-----------------------------|
|         | Show PCClone EX             |
|         | Exit PCClone EX             |
| 🛛 🖓 🖡 🚺 | 🗟 🚵 🛃 🤍 - 9:57 AM -         |

 Po namestitvi se bo na desni strani orodne vrstice pojavila ikona programske opreme PCCloneEX.
 Dvokliknite ikono (ali z desnim miškinim gumbom), če želite zagnati program PCClone EX.

⚠

Opozorilo: program lahko uporabljate le z napravo, ki ste jo dobili v paketu. Druge naprave s tem programom ne delujejo.

# 2.3.2 Funkcije običajnega varnostnega kopiranja

Prepričajte se, da je zunanji disk costilo Data Safe III priklopljen na gostiteljski računalnik in je vklopljen.

| ~            | PCClone EX Lite |
|--------------|-----------------|
|              |                 |
| Files Backup | USB Device      |
| □            | Restore         |
|              |                 |
| Backup       |                 |
|              | 1 2             |
| <b>FN</b> et | 🖆 🗞 🔂           |

# 2.3.2.1 Varnostno kopiranje datotek

- Kliknite ikono "PCCloneEX" na namizju in zaženite program.
- Kliknite zavihek File Backup (Varnostno kopiranje datotek) in določite poti za varnostno kopiranje/obnavljanje.

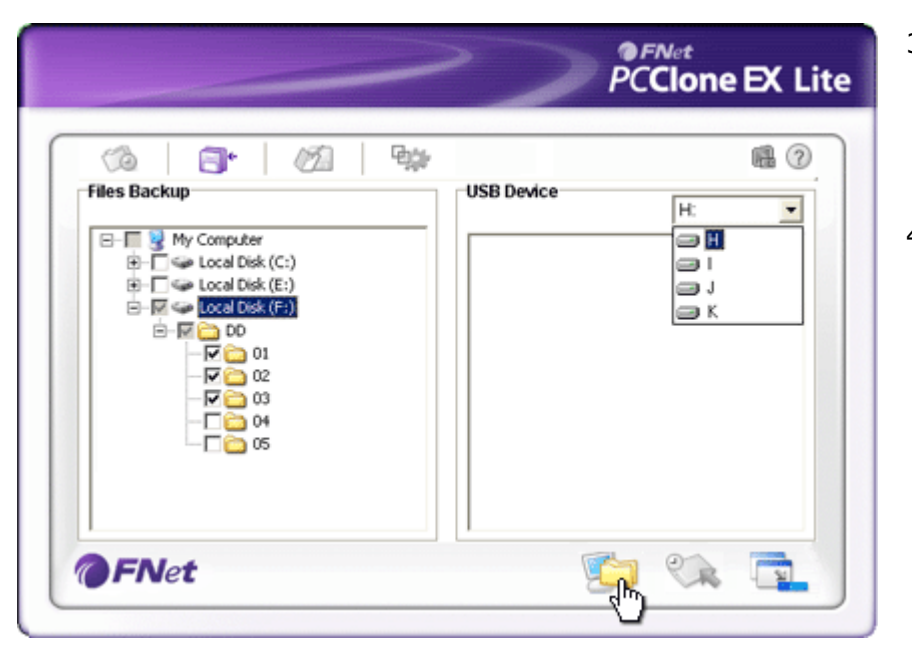

- V polju Files Backup (Varnostno kopiranje datotek) obkljukajte datoteke ali mape, za katere želite narediti varnostne kopije.
- V polju USB Device (Naprava USB) kliknite spustni seznam in izberite ciljno napravo za shranjevanje varnostne kopije.

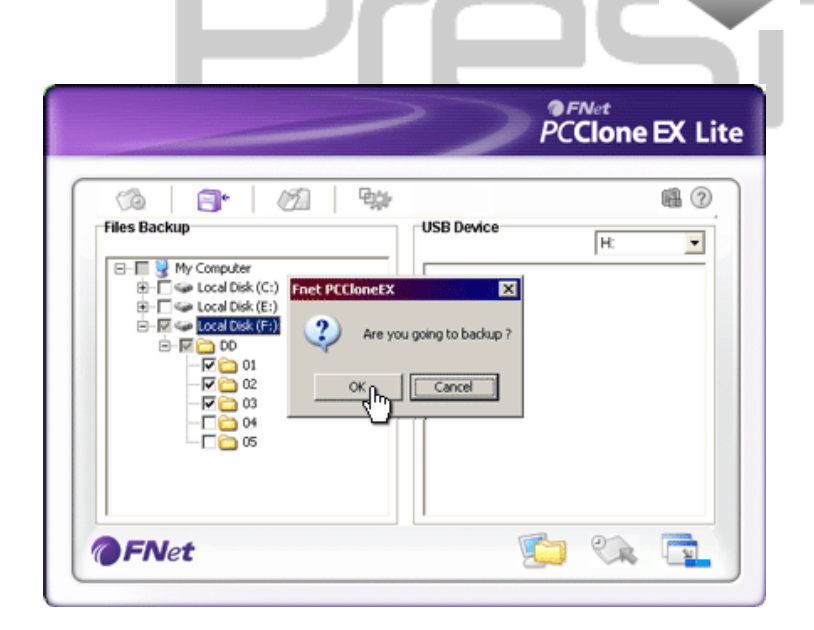

- Kliknite Backup (Varnostno kopiranje) in začnite postopek varnostnega kopiranja. Pojavilo se bo pogovorno okno za potrditev operacije. Kliknite OK (V redu) za nadaljevanje ali kliknite Cancel (Prekini), če želite preklicati operacijo.
- Ko je postopek končan, se bo pojavilo drugo pogovorno okno. Kliknite OK (V redu) za izhod.

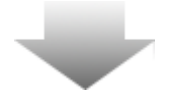

|                                                                                                    | PCClone EX Lite                       |
|----------------------------------------------------------------------------------------------------|---------------------------------------|
| Image: Second second second | USB Device       H:       ▼         □ |
| <b>FNet</b>                                                                                                    |                                       |

 Za izbrane datoteke/mape v gostiteljskem računalniku je uspešno izdelana varnostna kopija v napravi Residen Data Safe III.

<u>•</u>

Opozorilo: na trdem disku Resign Data Safe III se nahaja skrita particija F: FNet. Na tej particiji se nahajajo vse datoteke in mape za varnostno kopiranje, zato je ne odstranite.

# 2.3.2.2 Obnavljanje datotek

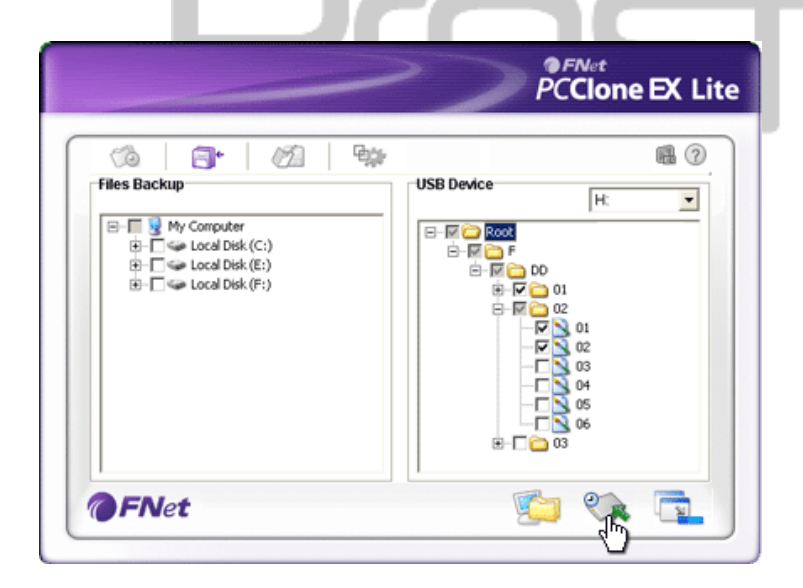

- Kliknite ikono "PCCloneEX" na namizju in zaženite program.
- Kliknite zavihek File Backup (Varnostno kopiranje datotek) in določite poti za varnostno kopiranje/obnavljanje.
- V polju USB Device (Naprava USB) izberite mape/datoteke, ki jih želite obnoviti.

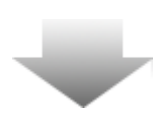

|                                                                                           | >             | PCClo                                                                                                    | one EX Lit |
|-------------------------------------------------------------------------------------------|---------------|----------------------------------------------------------------------------------------------------|------------|
| (à   🗗   Ø                                                                                | ) By          |                                                                                                    | <b>1</b>   |
| B-□ 9 My Computer<br>B-□ 4 Local Disk(C;)<br>B-□ 4 Local Disk(F;)<br>B-□ 4 Local Disk(F;) | net PCCIoneEX | H<br>To restore 7<br>ancel<br>To 00<br>To 00 |            |
| <b>FN</b> et                                                                              |               | 9 💋                                                                                                    | k 🔂        |

- Kliknite Restore (Obnovi) in začnite postopek obnavljanja datotek/map. Pojavilo se bo pogovorno okno za potrditev operacije. Kliknite OK (V redu) za nadaljevanje ali kliknite Cancel (Prekini), če želite preklicati operacijo.
- Ko je postopek končan, se bo pojavilo drugo pogovorno okno. Kliknite OK (V redu) za izhod.

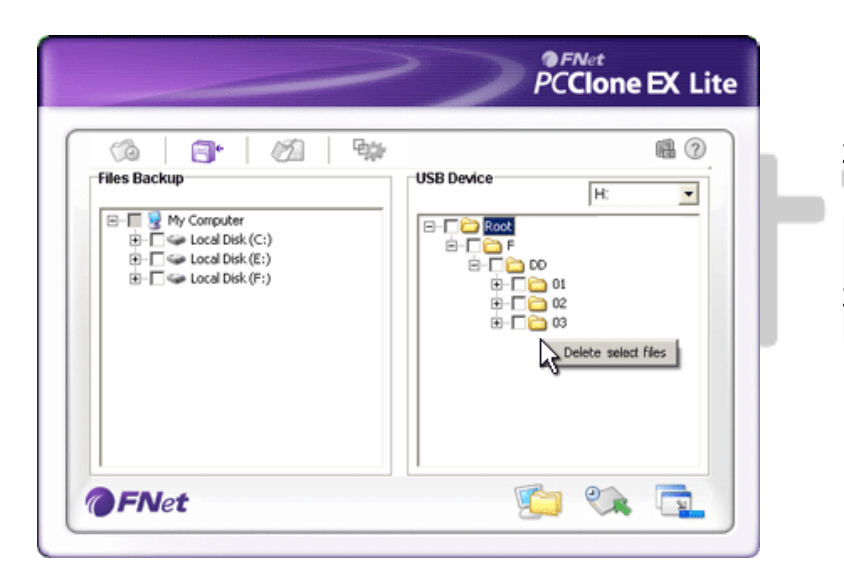

# 2.3.2.3 Brisanje varnostnih kopij

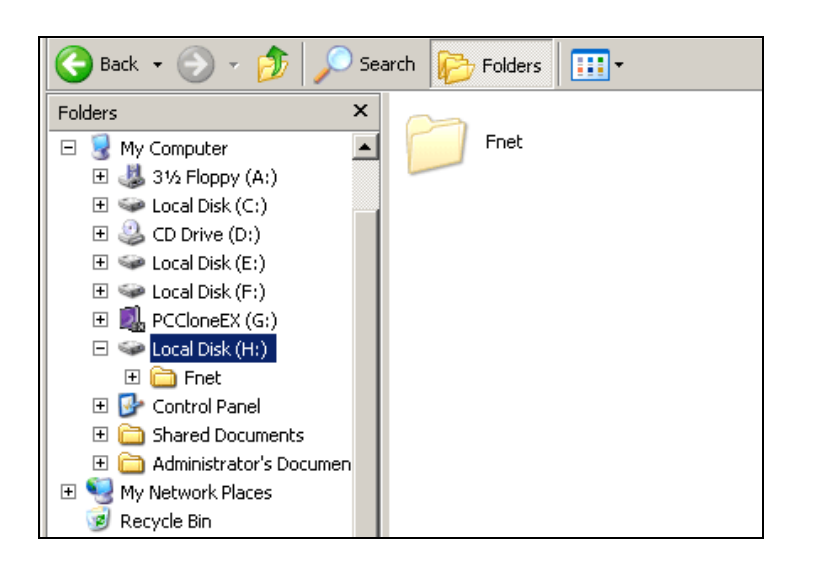

- Kliknite ikono "PCCloneEX" na namizju in zaženite program.
- Kliknite zavihek File Backup (Varnostno kopiranje) in prikažite informacije o varnostnem kopiranju.
- V polju USB Device (Naprava USB) z desnim miškinim gumbom kliknite mape/datoteke, ki jih ne potrebujete več in jih izbrišite s klikom na Delete select files (Izbriši označene datoteke).
- Varnostne kopije datotek ali map lahko izbrišete tudi v upravitelju datotek operacijskega sistema Windows. Enostavno odstranite korenski seznam "Fnet".

#### 2.3.3 Hitri zagon

Hitri zagon uporabniku služi za bližnjico do varnostnega kopiranja datotek ali map s samo enim klikom ali pritiskom na hitro tipko. Ko je funkcija hitrega zagona vklopljena, bo sistem opravil varnostno kopiranje izbranih predmetov. Pred prvo uporabo v poglavju "Varnostno kopiranje datotek" preberite navodila za izbiranje želenih datotek in v poglavju "Nastavitve" poiščite navodila za nastavitev hitrih tipk. Prepričajte se, da je zunanji disk **Poesicio** Data Safe III priklopljen na gostiteljski računalnik in je vklopljen.

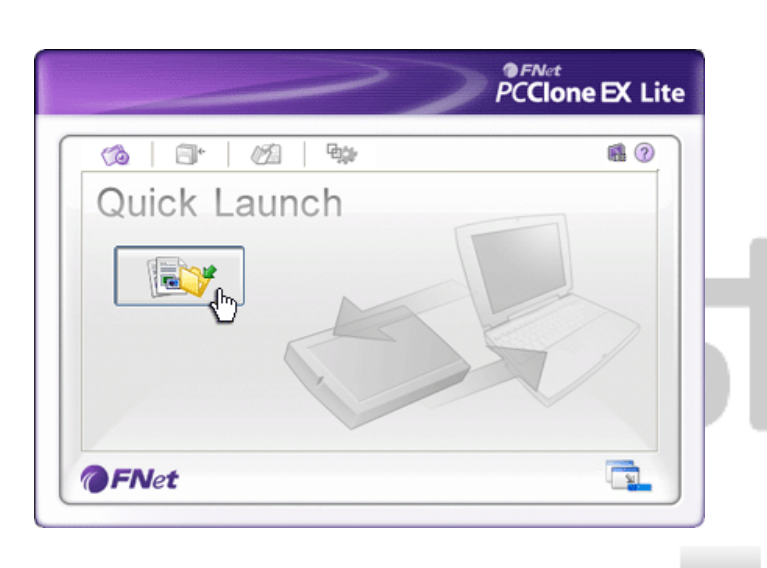

# 2.3.3.1 Varnostno kopiranje s funkcijo hitrega zagona

- Kliknite ikono "PCCloneEX" na namizju in zaženite program.
- 2. Kliknite zavihek Quick Launch (Hitri zagon).
- Kliknite File Backup (Varnostno kopiranje) ali pritisnite kombinacijo hitrih tipk in opravite varnostno kopiranje izbranih datotek ali map.

| ~)                                                                                                    | PCClone EX Lite                          |
|----------------------------------------------------------------------------------------------------|------------------------------------------|
| Fixed Device  Fixed Device  My Computer  Local Disk (C:)  Fixed Disk (C:)  Fixed Disk (C:) | С. С. С. С. С. С. С. С. С. С. С. С. С. С |

- Pojavilo se bo pogovorno okno za potrditev varnostnega kopiranja. Kliknite OK (V redu) za nadaljevanje ali Cancel (Prekliči) za preklic operacije.
- Pojavilo se bo drugo pogovorno okno za potrditev opravljenega postopka varnostnega kopiranja. Kliknite OK (V redu) za izhod.

2.3.4 Varnostno kopiranje z enim dotikom

S to funkcijo lahko opravite varnostno kopiranje izbranih datotek ali map s pritiskom na samo eno tipko na trdem disku **Paratiko** Data Safe III. Operacijska sistema Windows 98 in Windows ME te funkcije ne podpirata.

Prepričajte se, da je zunanji disk **Positijo** Data Safe III priklopljen na gostiteljski računalnik in je vklopljen.

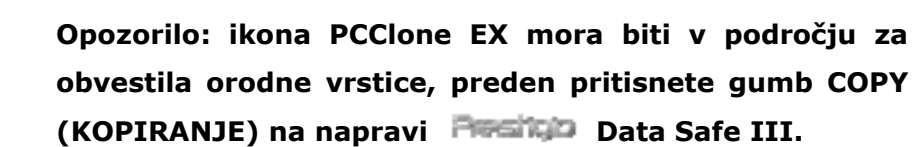

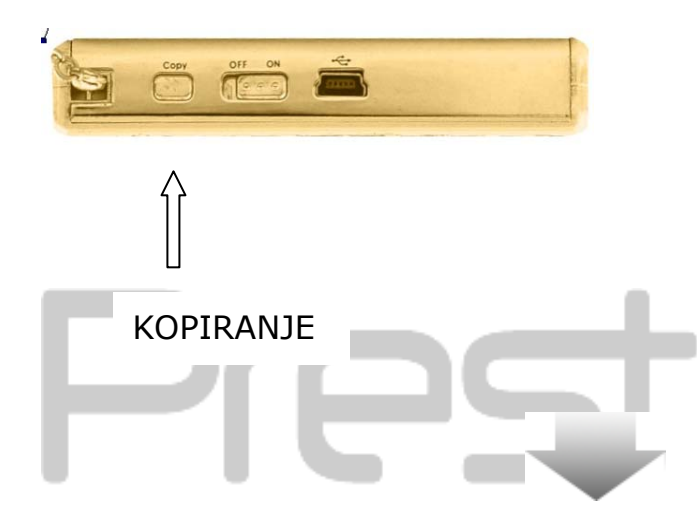

•

- Kliknite ikono "PCCloneEX" na namizju in zaženite program.
- Pritisnite gumb COPY (KOPIRANJE) na zunanjem ohišju naprave.

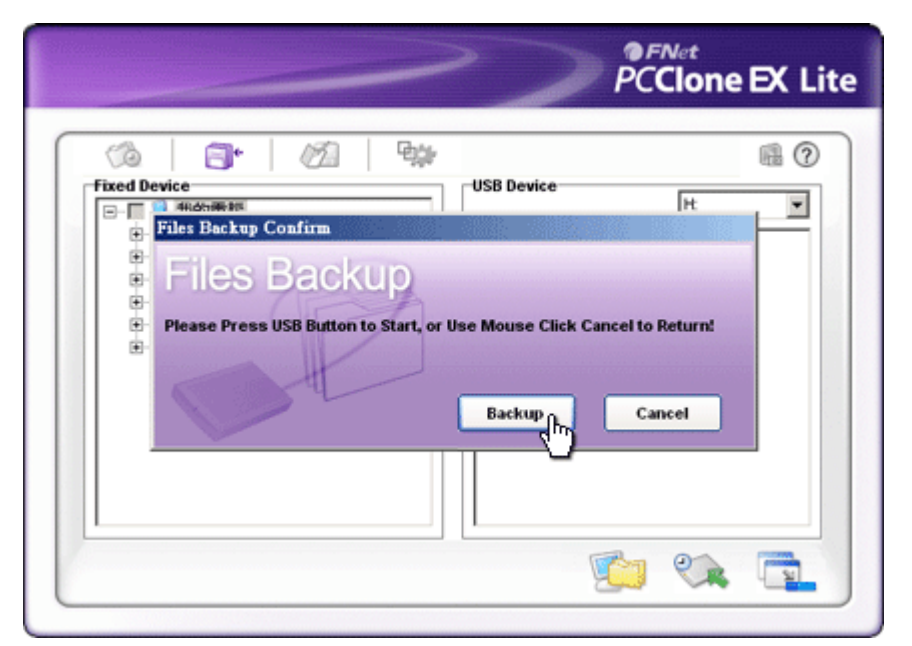

 Pojavilo se bo pogovorno okno za potrditev varnostnega kopiranja datotek. Za nadaljevaje kliknite Start ali ponovno pritisnite gumb COPY (KOPIRANJE) na napravi
 Data Safe III. Kliknite Cancel (Prekliči) za preklic operacije.

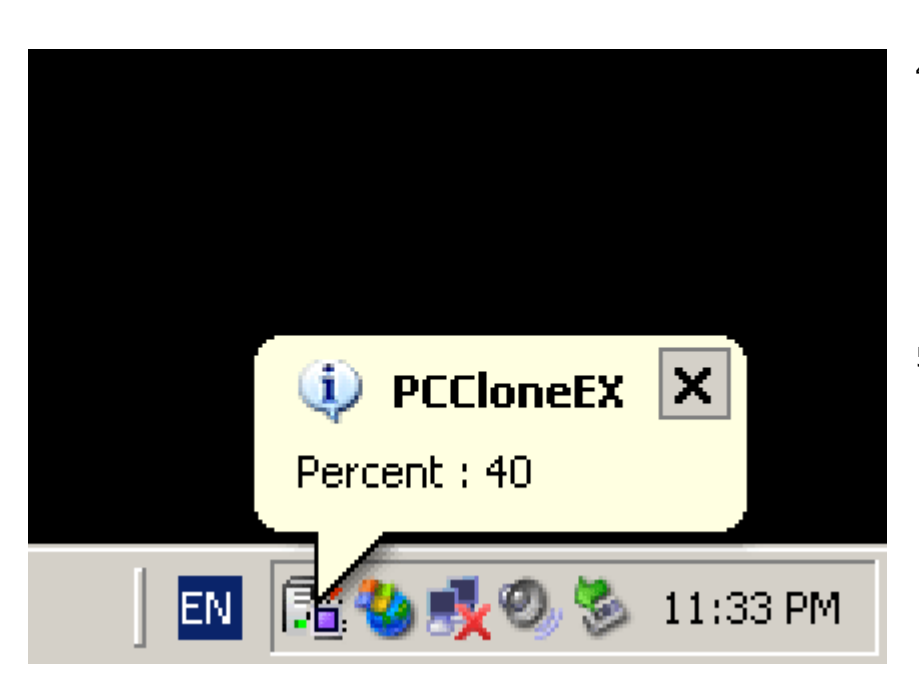

- Med postopkom varnostnega kopiranja bo ikona PCClone EX v področju za obvestila opravilne vrstice utripala. Za vsakih 10 % opravljenega postopka se bo pojavil oblaček.
- Ko bo varnostno kopiranje končano, se bo iz ikone PCClone EX pojavil nov oblaček, ki bo oznanil, da je postopek varnostnega kopiranja končan.

#### 2.3.5 Upravitelj datotek

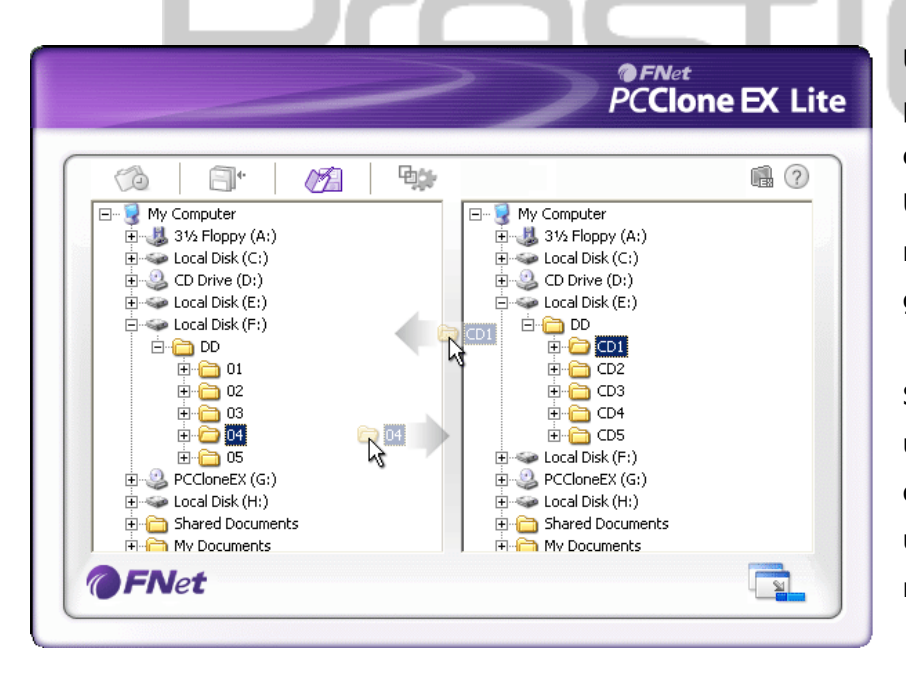

Upravitelj datotek PCClone EX deluje podobno kot Raziskovalec v operacijskem sistemu Windows. Uporabnik lahko preprosto premešča mape ali datoteke iz trdega diska gostiteljskega računalnika v napravo Data Safe III in obratno. S to programsko opremo lahko uporabnik upravlja s svojimi datotekami in mapami, ne da bi uporabljal program Raziskovalec ali mapo Moj računalnik.

# 2.3.6 Namestitev

|                                                                                                    | nii (? 2                                                                                                    |
|----------------------------------------------------------------------------------------------------|----------------------------------------------------------------------------------------------------|
| After backup complete<br>Show complete message<br>Return program<br>Power off<br>Files Backup Type<br>Backup all files<br>Backup changed files | System folder backup setting<br>Can backup Windows folder<br>Can backup Program Files folder<br>Can backup Documents and Settings folder<br>Hide [Files Backup] Folder<br>Quick file backup double confirm |
| Hot Key Ctrl+Alt+F                                                                                                    | Edit                                                                                                    |

# Zavihek File backup (varnostno kopiranje datotek)

| File Backup Type<br>Hot Key                            | <ul> <li>program, če se zelite vrniti v program ali "Power off", če želite program zapreti.</li> <li>Možnosti varnostnega kopiranja datotek. Izberite možnost "Backup all files", če želite varnostno kopirati vse datoteke v mapi, ali možnost "Backup changed files", če želite kopirati le datoteke, ki so bile spremenjene.</li> <li>Ko kliknete gumb Edit (Uredi) se pojavi pogovorno okno, v katerega lahko vpišete nove kombinacije hitrih tipk.</li> <li>Pritisnite in pridržite kateri koli dve od tipk Shift, Ctrl in Alt ter pritisnite še eno drugo tipko, da boste ustvarili novo hitro tipko. Kliknite Yes (Da) za nadaljevanje ali Cancel (Prekliči), če želite preklicati dejanje.</li> </ul> |
|--------------------------------------------------------|----------------------------------------------------------------------------------------------------|
| System folder<br>backup setting<br>Hide [Files Backup] | Določite omejitve za tip datotek, ki jih kopirate. Označite<br>možnost "Can backup Windows folder", da dovolite<br>varnostno kopiranje datotek Windows, možnost "Can<br>backup Program Files folder", da dovolite varnostno<br>kopiranje mape Program Files, in možnost "Can backup<br>Documents and Settings folder", da dovolite varnostno<br>kopiranje mape Documents and Settings.<br>Označite to možnost in skrijte mapo za varnostno                                                                                                    |
| Folder                                                 | kopiranje datotek.                                                                                                    |
| Quick file backup<br>Confirmation                      | Ta możnost je privzeta. Kadar varnostno kopirate<br>datoteke/mape s pomočjo hitrih tipk, se pojavi potrditveno<br>okno. Po potrebi odkljukajte.                                                                                                    |

|                                          | PC                                                                                                    | Net<br>Clone EX Lite                                  |
|------------------------------------------|----------------------------------------------------------------------------------------------------|-------------------------------------------------------|
|                                          | ž 🙀                                                                                                    | @?⊻                                                   |
| Load automatically on                    | s<br>windows startup                                                                                                 |                                                       |
|                                          |                                                                                                    |                                                       |
|                                          |                                                                                                    |                                                       |
| <b>@FNet</b>                             |                                                                                                    |                                                       |
| leziček <b>Others (druge</b>             | možnosti)                                                                                                    |                                                       |
| Load automatically on<br>windows startup | Ta možnost omogoča samodejno na<br>PCCloneEX ob zagonu operacijskega<br>potrebi odkljukajte.                         | laganje programa<br>sistema Windows. Po               |
| Enable USB Button                        | Označite to možnost, če želite z gun<br>(KOPIRANJE) opraviti funkcijo hitreg<br>kopiranja. Odkljukajte možnost in or | nbom COPY<br>ja varnostnega<br>nemogočite to funkcijo |

# 2.3.7 Druge funkcije

gumba.

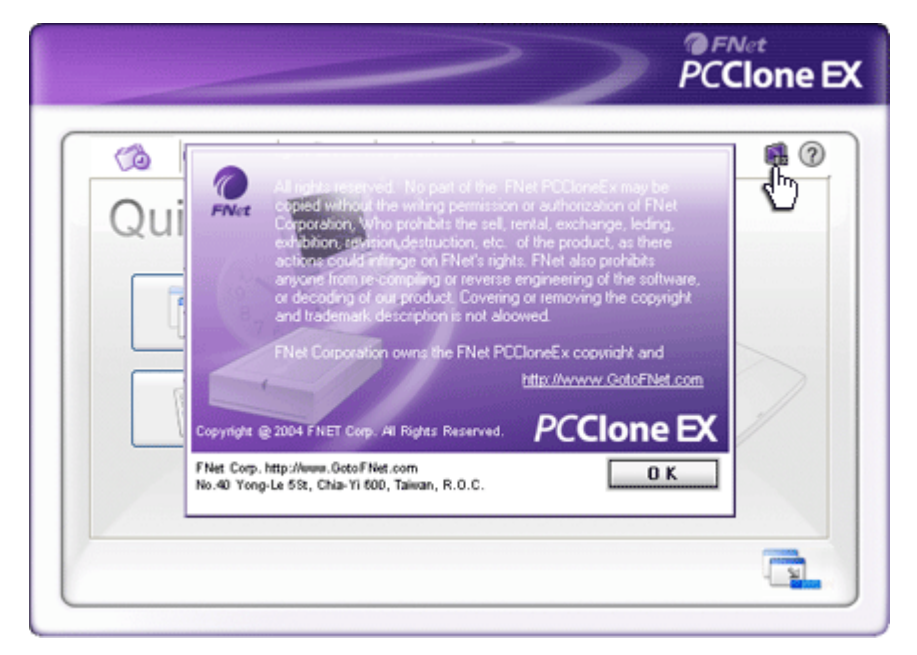

Kliknite ikono About (O programu) na vrhu desne strani zaslona in si oglejte podrobnosti programa.

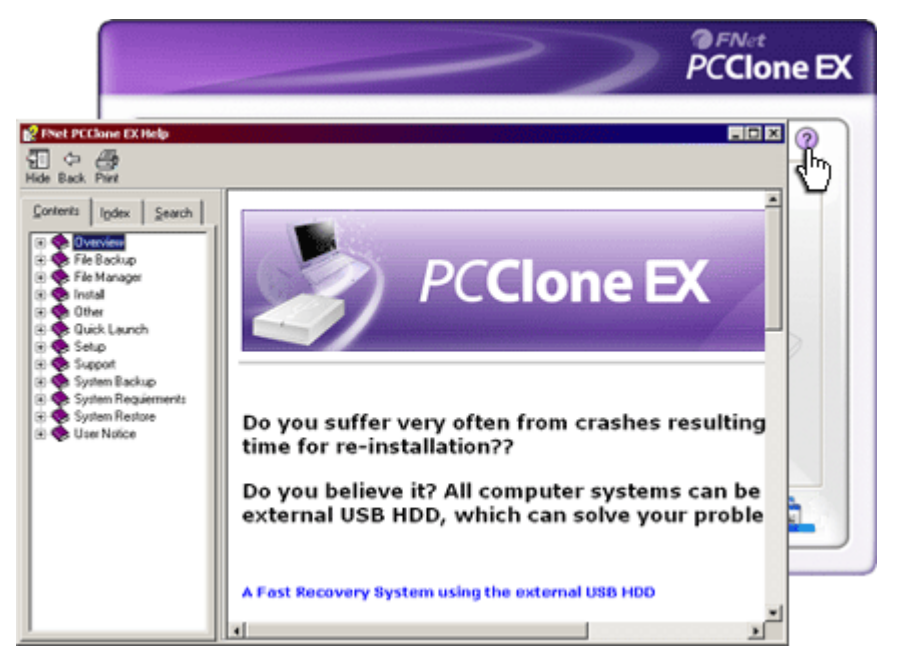

Za prikaz centra za pomoč, ki vam bo pomagal pri uporabi programske opreme SecureDrive EX, kliknite ikono Help (Pomoč) v desnem zgornjem kotu.

# 3. Priloga

| 3.1 Tehnične        | podrobnosti                                                                                                   |
|---------------------|----------------------------------------------------------------------------------------------------|
| Značilnosti izdelka | Zunanji trdi disk Data Safe III USB s funkcijami<br>za varnostno kopiranje in z upravljanjem z nežnim dotikom |
|                     | na gumbe.                                                                                                    |
| Vmesnik             | USB 2.0                                                                                                    |
| Tip trdega diska    | 2,5 palčni Serial ATA HDD                                                                                     |
| Največja kapaciteta | 500 GB                                                                                                    |
| trdega diska        |                                                                                                    |
| Napajanje           | Neposredno z vhoda USB                                                                                        |

-

# 3.2 Podprti operacijski sistemi

Združljivi z računalniki IBM: -Microsoft Windows XP/Vista Operacijski sistem Mac: -Mac OS 9.x in 10.x ali novejše različice (samo format FAT32) Linux: -Linux 2.4 ali novejše različice (samo format FAT32)

## 3.3 Tehnična podpora in garancija

Na spletnem mestu <u>www.prestigio.com</u> najdete natančnejše tehnične podatke in informacije o garanciji.

#### 3.4 Izjava o odgovornosti

Zagotavljamo, da so informacije in postopki v teh navodilih točni in popolni. Za nobeno napako ali pomanjkljivost ne prevzemamo nobene odgovornosti. **Festicio** si pridržuje pravico, da brez vnaprejšnjega obvestila spremeni katero koli informacijo v teh navodilih.

#### 3.5 Blagovne znamke

- IBM je registrirana blagovna znamka podjetja International Business Machines Corporation.
- iBook in iMac sta blagovni znamki podjetja Apple Computer, Inc.
- Macintosh, PowerBook, Power Macintosh so blagovne znamke Apple Computer, Inc.
- Microsoft Windows XP in Windows Vista sta registrirani blagovni znamki podjetja Microsoft Corporation v Združenih državah Amerike in/ali v drugih državah.

Druga imena in izdelki, ki niso omenjeni zgoraj, so lahko registrirane blagovne znamke njihovih podjetij.